## Simons Voss

## Comment voir les détails des « dispositifs » de fermetures dans la

<u>LSM ?</u>

Pour connaître toutes les informations des dispositifs de fermetures (nom , référence, firmware...) dans la LSM, il faut se rendre dans les options du plan de fermeture via le bouton à droite de « plan de fermeture ».

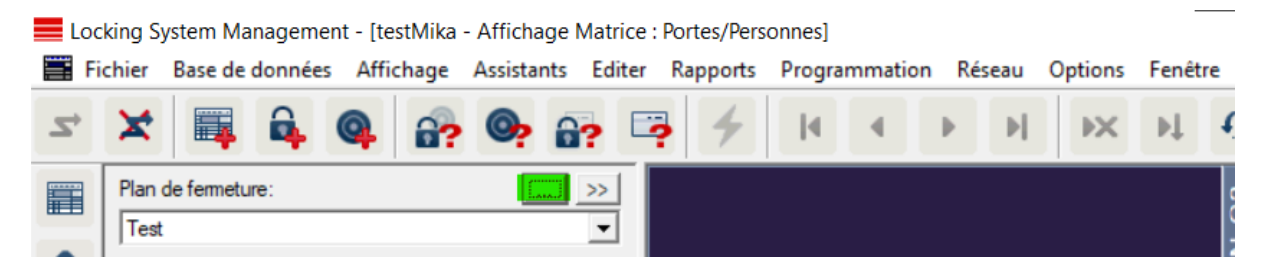

Ensuite, il faut cliquer sur l'onglet « Dispositifs de fermeture »

| Lo                                                                                                    | Eccking System Management - [testMika - Propriété du plan de fermeture] |          |              |          |        |          |         |          |            |         |       |        |        |       |          |           |             |                |           |               |
|----------------------------------------------------------------------------------------------------|-------------------------------------------------------------------------|----------|--------------|----------|--------|----------|---------|----------|------------|---------|-------|--------|--------|-------|----------|-----------|-------------|----------------|-----------|---------------|
| 🖀 Fichier Base de données Affichage Assistants Editer Rapports Programmation Réseau Options Fenêtre Aide |                                                                         |          |              |          |        |          |         |          |            |         |       |        |        |       |          |           |             |                |           |               |
| 7                                                                                                    | ×                                                                       | <b>F</b> | <b>a</b>     | 0        | 6?     | <b>.</b> | 6?      | <b>;</b> | 4          | I       | •     | •      | H      | ₽X    | ÞĻ       | Đ         | Q,          | F <sub>0</sub> | ?         |               |
|                                                                                                    | Nom                                                                     | Dispos   | sitifs de fe | ermeture | Portes | Transp   | ondeurs | Group    | es de tran | spondeu | rs Do | maines | Mot de | passe | TID spéc | iaux   Te | erminal Pir | nCode   (      | Gestion d | les cartes G2 |
| ~                                                                                                    |                                                                         |          |              |          |        |          |         |          |            |         |       |        |        |       |          |           |             |                |           |               |

En bas de la page, il faut cliquer sur le bouton « aperçu »

| * 🗅 | ≍ 📪 🛱 🚳                       | 🔐 💁 🔒             | 🥐 📪 🗲 🚺 ·                                                      | ↓ ↓ ↓ ↓ ↓                                                   | ↓ <del>G</del> Q                                         |
|-----|-------------------------------|-------------------|----------------------------------------------------------------|-------------------------------------------------------------|----------------------------------------------------------|
|     | Nom Dispositifs de fermeture  | Portes Transpond  | leurs   Groupes de transpondeurs                               | Domaines   Mot de passe   TID s                             | péciaux   Terminal PinCo                                 |
| 2   | Plan de fermeture: Tes        | st                | Niveau                                                         | : Standard                                                  |                                                          |
| ]   | Numéro de série               | ID de fermeture   | Porte                                                          | Domaine                                                     | Туре                                                     |
|     | 00B9UMR<br>00BACXU<br>00G6N1D | 130<br>128<br>131 | Bureau techniciens<br>pc sécurité<br>Bureau administration     | Domaine<br>Domaine<br>Domaine                               | G2 Cylindre de f<br>G2 Cylindre de f<br>G2 Cylindre de f |
|     | 07PU3XS<br>07PU3XT<br>L-00001 | 133<br>132<br>129 | Cafétéria<br>réserve<br>Cafétéria_00001                        | Domaine<br>Domaine<br>Domaine                               | AX Smart Handle<br>AX Smart Handle<br>AX Smart Handle    |
|     | LC-0001<br>LC-0002<br>LC-0003 | 136<br>144<br>145 | SREL 3<br>SREL 3_Mod#0_Out#1<br>SREL 3_Mod#0_Out#2             | [Domaine système]<br>[Domaine système]<br>[Domaine système] | G2 Smart Relay 3<br>Sortie module G2<br>Sortie module G2 |
| 3   | LC-0004<br>LC-0005<br>LC-0006 | 146<br>147<br>148 | SREL 3_Mod#0_Out#3<br>SREL 3_Mod#0_Out#4<br>SREL 3_Mod#0_Out#5 | [Domaine système]<br>[Domaine système]<br>[Domaine système] | Sortie module G2<br>Sortie module G2<br>Sortie module G2 |
| 1   | LC-0007<br>LC-0008<br>LC-0009 | 149<br>150<br>151 | SREL 3_Mod#0_Out#6<br>SREL 3_Mod#0_Out#7<br>SREL 3_Mod#0_Out#8 | [Domaine système]<br>[Domaine système]<br>[Domaine système] | Sortie module G2<br>Sortie module G2<br>Sortie module G2 |
|     | LC-0010<br>LC-0011            | 152<br>155        | TEST FL M400<br>ax BLANCHE                                     | [Domaine système]<br>[Domaine système]                      | G2 Serrure de m<br>AX Smart Handle                       |
|     |                               |                   |                                                                |                                                             |                                                          |
|     |                               |                   |                                                                |                                                             |                                                          |
|     |                               |                   |                                                                |                                                             |                                                          |
|     |                               |                   |                                                                |                                                             |                                                          |

## Simons Voss

Sur l'aperçu, vous retrouverez les informations des différents dispositifs de fermetures du plan.

| Apercu I | ie e ► 1  | 1/1            | 🖂 🕵 🖪               | 役 100% | • 🕜 |                            |                         |         |
|----------|-----------|----------------|---------------------|--------|-----|----------------------------|-------------------------|---------|
| 1. 1. I. |           |                |                     |        |     | 5_woumo_ouum               | mouule                  |         |
|          | LC-0007   |                |                     |        | ### | SREL<br>3_Mod#0_Out#<br>6  | G1 Sortie du<br>module  |         |
|          | LC-0008   |                |                     |        | ### | SREL<br>3_M od#0_Out#<br>7 | G1 Sortie du<br>module  |         |
|          | LC-0009   |                |                     |        | ### | SREL<br>3_Mod#0_Out#<br>8  | G1 Sortie du<br>module  |         |
|          | LC-0010   |                |                     |        | ### | TEST FL M400               | G2 Serrure de<br>meuble |         |
|          | LC-0011   |                |                     |        | ### | ax BLANCHE                 | AX Smart<br>Handle      |         |
|          | Domaine : | Domaine        |                     |        |     |                            |                         |         |
|          | 00B9UMR   | 24.30-30.CO.ZI | K.G2                |        | ### | Bureau<br>techniciens      | G2 Cylindre             | 2.4.84  |
|          | 00BACXU   | Z4.30-30.FD.ZH | (.G2                |        | ### | pc sé curité               | G2 Cylindre             | 2.4.84  |
|          | 00G6N1D   | Z4.30-30.FD.ZH | (. <mark>G</mark> 2 |        | ### | Bureau<br>administration   | G2 Cylindre             | 2.4.84  |
|          | 07PU3XS   | SV-S2.A1.02.C  | C.2.S08.AM.         | G2.ZK  | ### | Cafétéria                  | AX Smart<br>Handle      | 1.1.310 |
|          | 07PU3XT   | SV-S2.A1.02.C  | C.2.S08.AM.         | G2.ZK  | ### | réserve                    | AX Smart<br>Handle      | 1.1.551 |
|          | L-00001   |                |                     |        | ### | Cafétéria_0000<br>1        | AX Smart<br>Handle      |         |